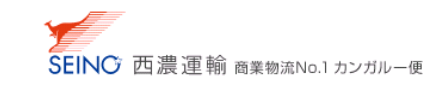

## A-1 はじめてご利用されるお客さまへ (ログイン方法)

カンガルー・マジックII (省略:KM2)をご利用いただき、 誠にありがとうございます ログイン情報をご確認のうえ、ご利用ください  カンガルー・マジック サポートセンター (西濃運輸株式会社)
〇〇 0120-981-688
受付時間 平日,月-金 9:00~20:00
土曜日 9:00~18:00
(日・祝日・お盆・年末年始は休み)

## ログイン方法

- 1. インターネットブラウザーを起動
- 2.検索画面にて、【マイセイノー】と検索し、「マイセイノー | 西濃運輸株式会社」を選択
- 3.確認書に記載されている「1.システム設定情報」の【ログイン ID】と【パスワード】を入力し、【ログイン】をクリック

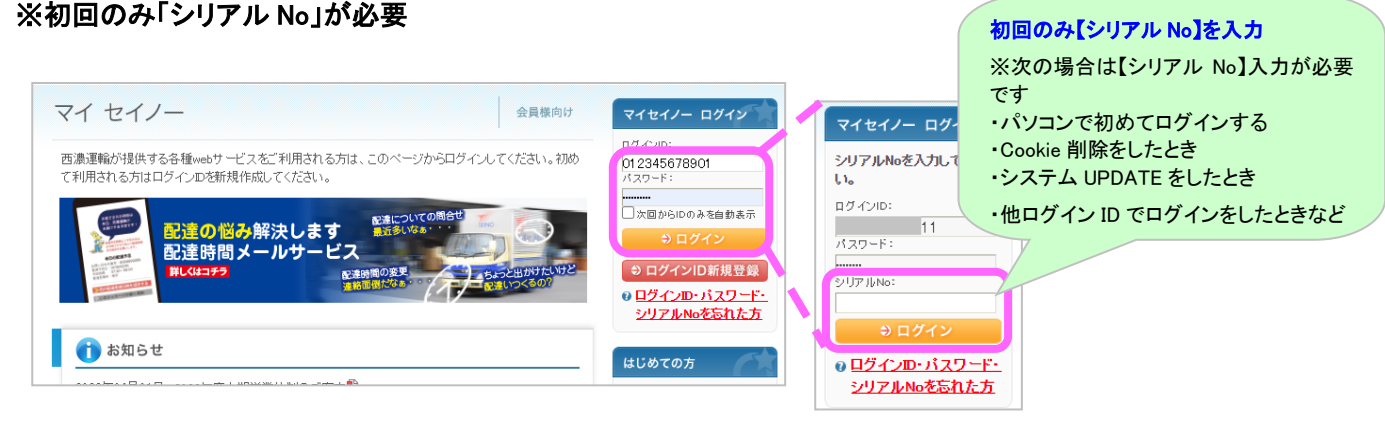

4. マイセイノーにログイン後、【カンガルー・マジックⅡ ご利用できます】 をクリックでご利用ができます

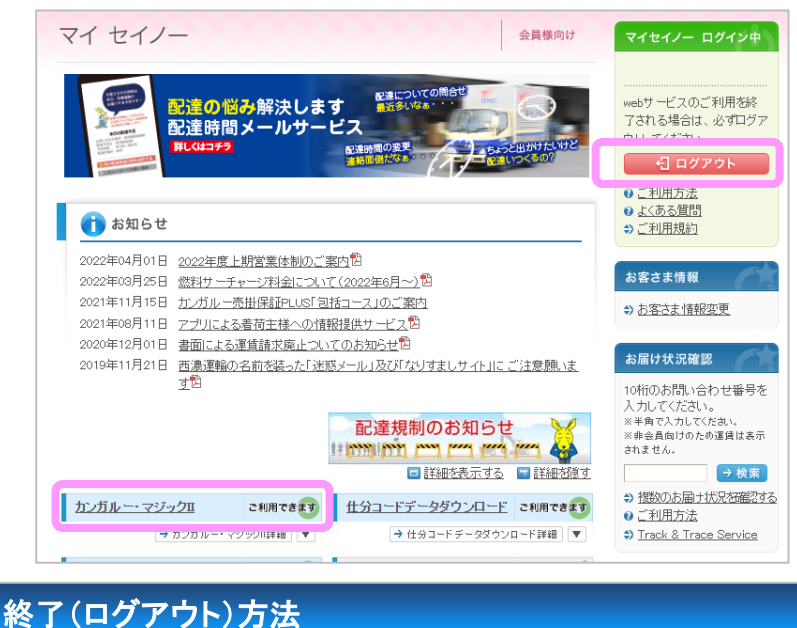

1. カンガルー・マジックⅡ画面右上の【閉じる】ボタンをクリックし、「マイセイノーログイン中」の画面で【ログアウ ト】ボタンをクリックし、終了します